## Bilig-Türk Dünyası Sosial Elmlər Jurnalı (rəyçi olmaq üçün qeydiyyat qaydası)

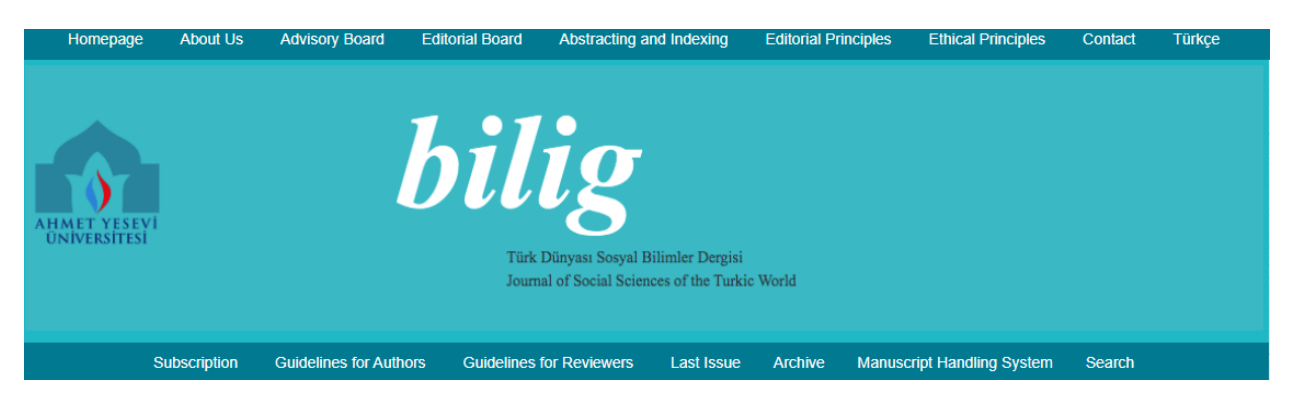

"<u>Makale Yönetim Sistemi</u>"nə daxil olaraq "<u>Yeni üyelik</u>" bəndini klikləyin elektron poçt ünvanınızı, şifrənizi, ad, soyadınızı və sistemin göstərdiyi kodu daxil edin;

1. İstifadəçi adı və şifrənizlə sistemə daxil olun (əgər istifadəçi adınız yoxdursa yuxarıda göstərilən şəkildə qeydiyyatdan keçin);

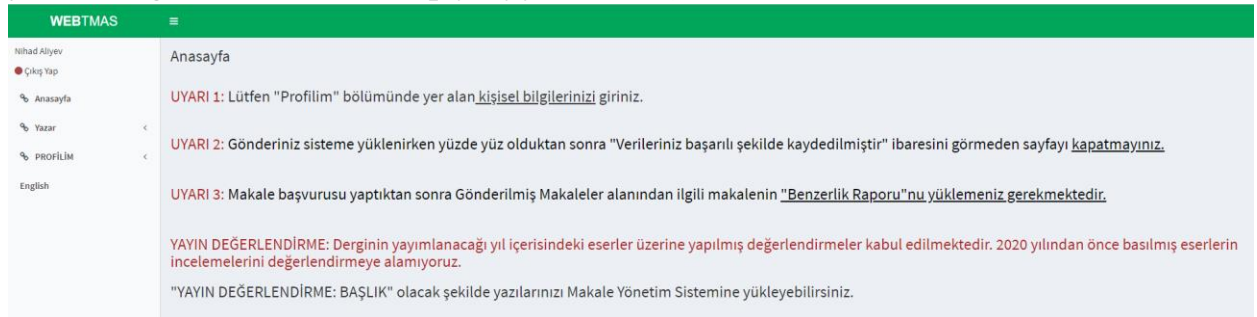

2. Profilim menyusunu seçin və təqdim olunan seçimlərdən "Düzenle" butonunu klikləyin;

| WEBTMAS                     | =                  |                   | ø |
|-----------------------------|--------------------|-------------------|---|
| Nihad Aliyev<br>© Çıkış Yap | Kişisel Bilgiler   |                   |   |
| % Anasayfa                  | Kişiselilgiler     |                   |   |
| % Yazar <                   | Adı Soyadi         | Nihad Aliyev      |   |
| % PROFILIM <                | e-mail             | science@gmail.com |   |
| English                     | Üyelik Tipi        | Yazar             |   |
|                             | Adres              |                   |   |
|                             | Telefon            |                   |   |
|                             | Kişisel Web Sitesi |                   |   |
|                             | Kısa Özgeçmiş      |                   | 1 |
|                             | Kaydet             |                   |   |

- 3. İlk hissədə sistemin tələb etdiyi məlumatları daxil edin (ad, soyad, elektron poçt ünvanı, ünvan, telefon, tərcümeyi-hal) "Kaydeti" klikləyin;
- 4. İkinci hissədə dosentlik istiqamətinizi, tədqiqat sahənizi seçin və açar sözləri daxil edin;

Arkeoloji Bilgi Belge Yönetimi ÇEKO Coğrafya Eğitim Felsefe Filoloji Güzel Sanatlar Hukuk İktisat İletişim İşletme Kamu Yönetimi Kütüphanecilik Maliye Psikoloji Siyaset Bilimi Sosyoloji Tarih Turizm Uluslar arası İlişkiler

5. Aşağı hissədə olan "Hakem olmak ister misiniz?" sualına "Evet" cavabını verin və "Kaydet"i klikləyin;

| Çeleşme Alem                                                                                                    |                                           |  |  |  |
|----------------------------------------------------------------------------------------------------|-------------------------------------------|--|--|--|
| Japati ken                                                                                                    | Se Nopelsian                              |  |  |  |
| B-SA                                                                                                    | la;<br>YBI=30                             |  |  |  |
| ligit édű királnamár filigitű kiyind                                                                                                    | () al statue estimate (s) all () in group |  |  |  |
| Recta                                                                                                    |                                           |  |  |  |
| Yelemik Talebi (Duvmu                                                                                                    |                                           |  |  |  |
| New and American Control of Control of Contr | f Salahong<br>Dad<br>Diga                 |  |  |  |
| Teche                                                                                                    |                                           |  |  |  |

6. Jurnalın redaktoru məlumatlarınızı təsdiqlədikdən sonra Rəyçi olaraq fəaliyyətə başlayacaqsınız.